# 导入 uzet.sql 数据库文件至虚拟机数据库

## 一、开启虚拟机

#### 1. 打开 VMware

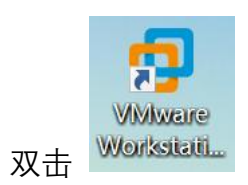

#### 2. 打开虚拟机

(1) 点击【开启此虚拟机】。

😕 山西职业技术学院

| ø | VM             | ware Wo      | rkstation     |        |        |             |             | - 1           | ) × |
|---|----------------|--------------|---------------|--------|--------|-------------|-------------|---------------|-----|
| 文 | '牛( <u>E</u> ) | 编辑(E)        | 查看(V)         | 虚拟机(M) | 选项卡(I) | 帮助(出) 🕨 - 🚭 | 우 🕰 🖓 🗍     | 2   2   2 -   |     |
| 库 | 「たゆ            | <u>ы</u> ала | <b>索进仁</b> 锢5 | ×      | 命主页 ×  |             |             |               |     |
|   |                | 的计算机         | 台近1 ] 1支2     |        |        |             |             |               |     |
|   |                |              |               |        |        | WOR         | KSTATION 16 | PRO™          |     |
|   |                |              |               |        |        | $(\pm)$     |             | $\rightarrow$ |     |
|   |                |              |               |        |        | 创建新的虚拟机     | 打开虚拟机       | 连接远程服务器       |     |
|   |                |              |               |        |        |             |             |               |     |
|   |                |              |               |        |        |             |             |               |     |
|   |                |              |               |        |        |             |             |               |     |
|   |                |              |               |        |        |             |             |               |     |
|   |                |              |               |        |        |             |             |               |     |
|   |                |              |               |        | VIIIV  | are         |             |               |     |
|   |                |              |               |        |        |             |             |               | 1.  |

(2) 在弹出的窗口中,找到 node1(192.168.100.3) 虚拟机,点击【打开】按钮。

| D VMware Workstation                                          | - 🗆 X                                   |
|---------------------------------------------------------------|-----------------------------------------|
| 文件(E) 编辑(E) 查看(V) 虚拟机(M) 选项卡(I) 帮助(H) 🕨 - 🛱 🖓 🕰 🖕             |                                         |
|                                                               | ×                                       |
| $ \bigcirc$ 在此处键入内容进行搜索<br>$ \frown$ 我的计算机<br>$ \frown$ 我的计算机 | ✓                                       |
| 组织 ▼ 新建文件夹                                                    | E • II ?                                |
| ▲ 快速访问                                                        | 修改日期                                    |
| node1.vmx.lck                                                 | 2021/8/7 17:14                          |
| OneDrive                                                      | 2021/5/22 17:32                         |
| 🧢 此电脑                                                         |                                         |
| → 网络                                                          |                                         |
| <b>N</b> 34H                                                  |                                         |
|                                                               |                                         |
|                                                               |                                         |
|                                                               |                                         |
|                                                               |                                         |
|                                                               |                                         |
| <                                                             | >                                       |
| 文件名(N): pode1 vmx                                             | < − − − − − − − − − − − − − − − − − − − |
|                                                               |                                         |
|                                                               | 打开(Q) 取消                                |
|                                                               |                                         |

## (3) 点击【开启此虚拟机】

| node1 - VMware Workstation                                                                                                    | – 🗆 X                                                                                                    |
|----------------------------------------------------------------------------------------------------|----------------------------------------------------------------------------------------------------|
| 文件(E) 编辑(E) 查看(V) 虚拟机(M) 选项卡(I) 帮助(H) ▶ ▼ 🔤                                                                                    |                                                                                                    |
| 库       ×         ○ 在此处键入内容进行搜索          □ □ 我的计算机       □ node1         □ □ 我的计算机       □ □ □ □ □ □ □ □ □ □ □ □ □ □ □ □ □ □ □ | 中文件 D:<br>中<br>如<br>の<br>の<br>本<br>た<br>た<br>が<br>た<br>に<br>ら<br>に<br>の<br>の<br>し<br>の<br>の<br>し<br>し<br>の<br>の<br>し<br>の<br>し<br>の<br>の<br>し<br>の<br>の<br>し<br>の<br>の<br>し<br>の<br>の<br>の<br>し<br>の<br>の<br>し<br>の<br>の<br>し<br>の<br>の<br>し<br>の<br>の<br>し<br>の<br>の<br>し<br>の<br>の<br>の<br>し<br>、<br>の<br>の<br>の<br>し<br>の<br>の<br>の<br>し<br>の<br>の<br>の<br>し<br>の<br>の<br>の<br>し<br>の<br>の<br>の<br>し<br>の<br>の<br>の<br>し<br>の<br>の<br>の<br>し<br>の<br>の<br>の<br>し<br>の<br>の<br>の<br>し<br>い<br>の<br>い<br>の<br>い<br>い<br>い<br>い<br>の<br>し<br>い<br>の<br>い<br>い<br>い<br>い<br>い<br>い<br>い<br>い<br>い<br>い<br>い<br>い<br>い |

😕 山西职业技术学院

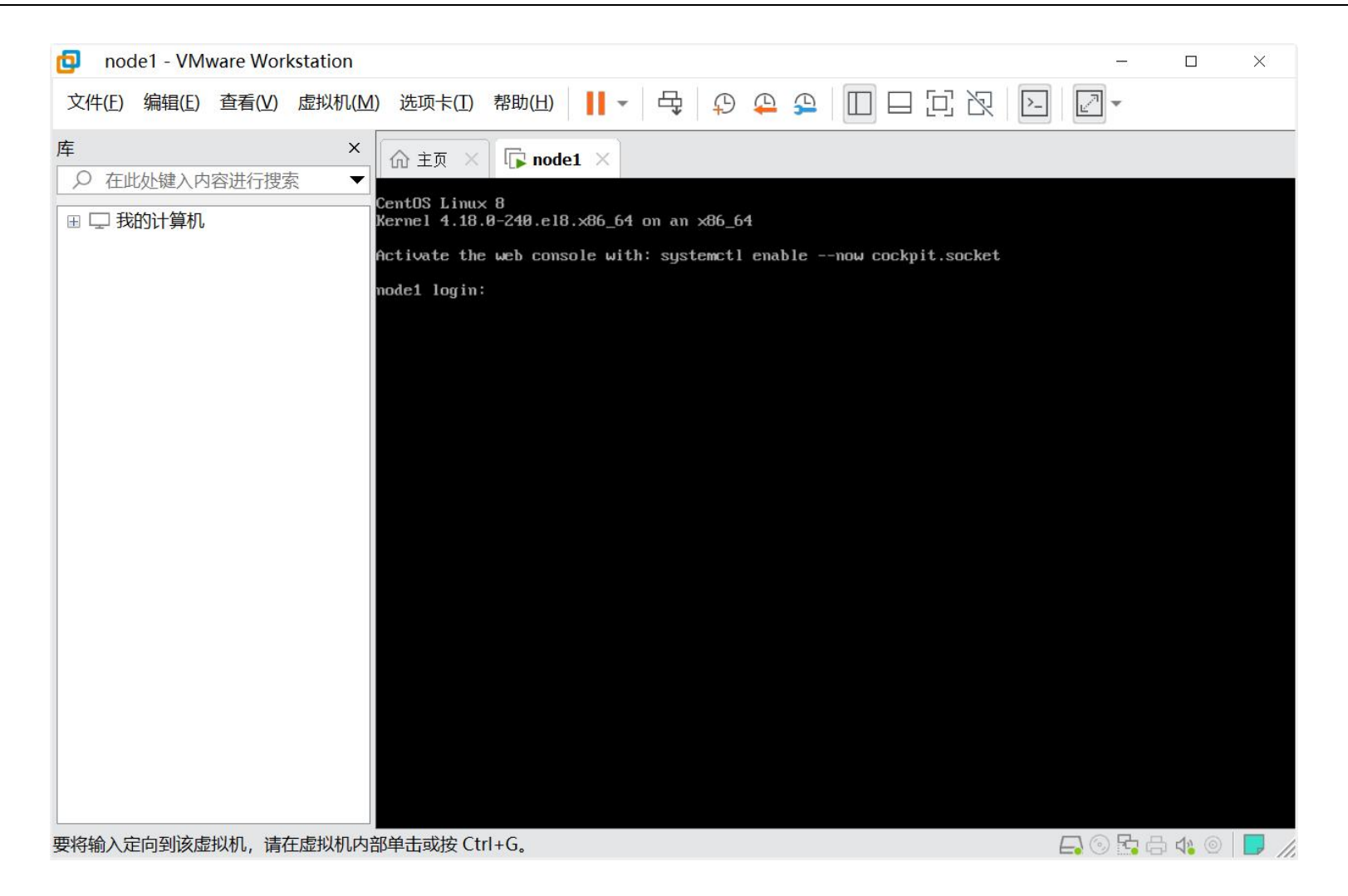

### (4) 输入用户名、密码

### 用户名: root、密码: 123456

| onde1 - VMware Workstation                                                           |         |                | ×            |
|--------------------------------------------------------------------------------------|---------|----------------|--------------|
| 文件(E)编辑(E) 查看(M) 虚拟机(M) 选项卡(I) 帮助(H) 📙 ▾ 뎍 ♀ ♀ ♀ III 日 口 氾 Ⅳ                         | - 2-    |                |              |
| 库 × ① 主页 × □ node1 ×                                                                 |         |                |              |
| □ □ 我的计算机 CentOS Linux 8<br>Kernel 4.18.0-240.el8.x86_64 on an x86_64                |         |                |              |
| Activate the web console with: systemctl enablenow cockpit.socket                    |         |                |              |
| nodel login: root<br>Password:<br>Last login: Wed May 19 17:29:55 from 192.168.100.1 |         |                |              |
| [root@node1 ~]#                                                                      |         |                |              |
|                                                                                      |         |                |              |
|                                                                                      |         |                |              |
|                                                                                      |         |                |              |
|                                                                                      |         |                |              |
|                                                                                      |         |                |              |
|                                                                                      |         |                |              |
|                                                                                      |         |                |              |
|                                                                                      |         |                |              |
|                                                                                      |         |                |              |
|                                                                                      |         |                |              |
| 要将输入定向到该虚拟机,请在虚拟机内部单击或按 Ctrl+G。                                                      | <b></b> | ¦ <b>4</b> } ⊚ | <b>—</b> //, |

虚拟机成功开启!

# 二、上传文件

## 1. 打开 Xftp

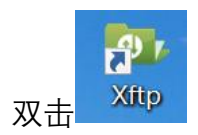

## 2. 新建会话

在弹出的窗口中,点击【新建】

| 📴 桌面 - Xftp 6                                    |      |       |                |     |        |       | $\times$                  |
|--------------------------------------------------|------|-------|----------------|-----|--------|-------|---------------------------|
| 文件(F) 编辑(E) 查看(V) 命令(C) 工具(T) 窗口(W) 帮助(H)        |      |       |                |     |        |       |                           |
| 토 🖿 • 1월 일이 🐼 1월 1월 • 1월 📓 1 🖛 1 🔮 🚺 1 🔍 • 1 🤡 🔯 | \$ Q | P     |                |     |        |       | •                         |
| o della de Recuella                              |      |       | ومال وحام وجوم | ~   | 密码     | }     |                           |
|                                                  |      | 1     |                | ^   | -      |       | $\rightarrow \rightarrow$ |
|                                                  |      |       |                | Q   |        | ~ * • |                           |
| 所有会话                                             |      |       |                | n O |        |       | ^                         |
| 名称 ^                                             | 主机   | 用户名   | 协议             | 端口  |        |       |                           |
|                                                  |      |       |                |     |        |       |                           |
|                                                  |      |       |                |     |        |       |                           |
|                                                  |      |       |                |     |        |       |                           |
|                                                  |      |       |                |     |        |       |                           |
|                                                  |      |       |                |     |        |       |                           |
|                                                  |      |       |                |     |        |       |                           |
|                                                  |      |       |                |     |        |       |                           |
|                                                  |      |       |                |     |        |       |                           |
|                                                  |      |       |                |     |        |       | ~                         |
|                                                  |      |       |                | >   | > )=f  | 미마가지  |                           |
| ✓ 启动时显示此对话框(S)                                   |      | 连接(C) | È              | 的   | -> 124 | 王昭12  |                           |
| ~                                                |      |       | _              |     |        |       | >                         |
| 就绪                                               |      |       | 35 对象          | Ŕ   |        | 1.    | 50MB                      |

在弹出的【新建会话】窗口中, 输入名称 node1、主机 192.168.100.3、用户名 root、密码 123456, 连接到 node1 虚拟机, 点击【连接】按钮。

| 名称(N):                                | node1         |   |       |
|---------------------------------------|---------------|---|-------|
| 主机(H):                                | 192.168.100.3 |   |       |
| 协议(R):                                | SFTP          | ~ | 设置(S) |
| 端口号(O):                               | 22            |   |       |
| 代理服务器(X):                             | <无>           | ~ | 浏览(W) |
| 说明(D):                                |               |   | ^     |
| →  →  →  →  →  →  →  →  →  →  →  →  → | (G)           |   |       |
| 方法(M):                                | Password      | ~ | 设置(S) |
| 用户名(U):                               | root          |   |       |
| 密码(P):                                | •••••         |   |       |
| 用户密钥(K):                              | <无>           | × | 浏览(B) |
|                                       |               |   |       |

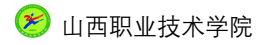

### 3. 上传 sql 文件至虚拟机

在弹出的窗口中,将本地(左侧)的 uzest.sql 文件拖拽至虚拟机(右侧)的 root 目录下,如下图所示:

| 📴 上传资料 (word版) -                    | Xftp 6             |                       |                 |        | <u></u> |       | $\times$                  |  |  |  |
|-------------------------------------|--------------------|-----------------------|-----------------|--------|---------|-------|---------------------------|--|--|--|
| 文件(F)编辑(E)查看(V)命令(C)工具(T)窗口(W)帮助(H) |                    |                       |                 |        |         |       |                           |  |  |  |
| 📮 📂 - । 🗞 🗞 । 🗔                     | 🗩 🔹 📓 📄            | 🗎 I 🔵 📲 🔮 🗖           | s i 🎄 i 🕝 🚍     |        |         |       | •                         |  |  |  |
| e sftp://192.168.100.3              |                    |                       |                 | ▼ root |         | 码     |                           |  |  |  |
| ● 上传资料 (word版)                      | ×                  | $\longleftrightarrow$ | ● 新建会话 ×        |        |         |       | $\rightarrow \rightarrow$ |  |  |  |
| ← ⇒ 📙 C:\Users\8753                 | 6\my\办公\教学\Hadoop课 | × * • 🖪 🔿             | ← → 📜 /root     |        |         | ✓ ★ • |                           |  |  |  |
| 名称                                  | 大小 类型              | ^                     | 名称              | 大小     | 类型      | 修改时间  |                           |  |  |  |
| <mark>.</mark>                      | 文件夹                |                       |                 |        |         |       |                           |  |  |  |
| 🔤 pyecharts中文文档使                    | 1.46MB Microsoft   | o (1                  | anaconda-ks.cfg | 1KB    | CFG 文件  |       |                           |  |  |  |
| wipyecharts简单示例.d                   | 614KB Microsoft    |                       | uzest.sql       | 6KB    | SQL 源文件 |       |                           |  |  |  |
| uzest.sql                           | 6KB SQL 源文件        | ×                     |                 |        |         |       |                           |  |  |  |
| <                                   |                    | >                     | <               |        |         |       | >                         |  |  |  |
| 传输 日志                               |                    |                       |                 |        |         |       |                           |  |  |  |
| 名称                                  | 状态<br>i            | 推度 大小                 | 本地路後            | 조      | <-> );  | 元程路径  |                           |  |  |  |
|                                     |                    |                       |                 |        |         |       |                           |  |  |  |
|                                     |                    |                       |                 |        |         |       |                           |  |  |  |
|                                     |                    |                       |                 |        |         |       |                           |  |  |  |
|                                     |                    |                       |                 |        |         |       |                           |  |  |  |
|                                     |                    |                       |                 |        |         |       |                           |  |  |  |
| <                                   |                    |                       |                 |        |         |       | >                         |  |  |  |
| 已连接 192.168.100.3:22。               |                    |                       | 二进制             | 1已选择   |         | 6K    | B                         |  |  |  |

### 4. 导入 sql 文件至数据库

### (1) Xshell 连接虚拟机

点击 Xftp 菜单栏的【窗口】 ->【新建终端】,如下图所示:

| 🚳 桌面 - Xftp 6                |             |                       |            |                   |   |          | ×      |
|------------------------------|-------------|-----------------------|------------|-------------------|---|----------|--------|
| 文件(F) 编辑(E) 查看(V)            | 命令(C) 工具(T) | 窗口(W)                 | 帮助(H)      |                   |   |          |        |
| 📮 📄 📲 😪 । 🗔                  |             | 💿 传输新                 | 建文件(F)     | Ctrl+Alt+F        | P |          | -      |
| ■ sftp://192.168.100.3       |             | 🔮 新建终                 | 端(T)       | Ctrl+Alt+T        |   | 密码       |        |
| 白雨                           |             | 新建垂                   | 直选项卡组(V)   | )                 |   |          |        |
|                              |             | 关闭所                   | 关闭所有选项卡(A) |                   |   |          |        |
|                              |             | ✓ 1 桌面                |            |                   | - | <u> </u> |        |
| 谷称                           | 大小 类型       | 2新建                   | 会话         |                   |   | 大小う      |        |
| ■ /=<br>■ 控制面板               | 系统          |                       | boot       |                   |   | 7        | て件実    |
| シール电脑                        | 系统          | 文件夹                   | l dev      |                   |   | 7        | て件夹    |
| <b>●</b> 网络                  | 系统          | 文件夹                   | 📜 etc      |                   |   | 7        | て件夹    |
| <ul> <li>OneDrive</li> </ul> | 系统          | 这件夹                   | home       |                   |   | 7        | て件夹 🗸  |
| <                            | 茶研          | > × 14 <del>- ×</del> | <          |                   |   |          | >      |
| 传输 日志                        |             |                       |            |                   |   |          |        |
| 名称                           | 状态          | 进                     | 度 大小       | <b>N</b> 11       |   | 本地路径     | 준      |
|                              |             |                       |            |                   |   |          |        |
|                              |             |                       |            |                   |   |          |        |
|                              |             |                       |            |                   |   |          |        |
|                              |             |                       |            |                   |   |          |        |
|                              |             |                       |            |                   |   |          |        |
|                              |             |                       | _          |                   |   |          |        |
| く<br>使用Vchall打开充建物学会日        |             |                       |            | <del>√.  ∕⊅</del> |   | 1        | > 50MB |
| 反用ハヨモロリオ利定統國日。               |             |                       | <b></b>    | V.788K            |   |          | JOIVID |

在弹出的窗口中,点击【新建】,然后按照提示依次输入虚拟机 IP(192.168.100.3)、用户名(root)、密码(123456)。

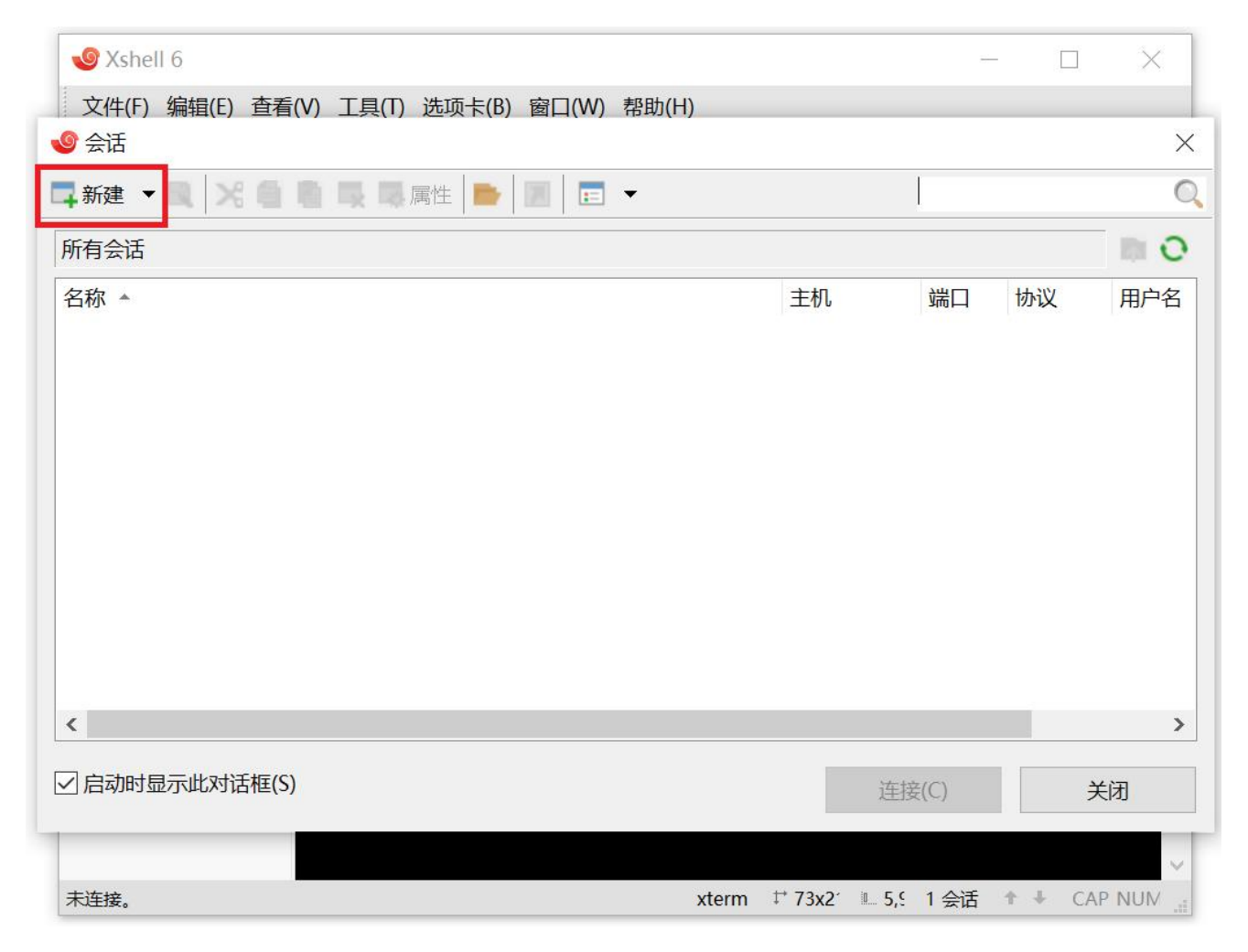

以上内容仅为本文档的试下载部分,为可阅读页数的一半内容。如 要下载或阅读全文,请访问: <u>https://d.book118.com/88811104100</u> <u>4006137</u>